[ProQuest]

## ■ 購入している(本文が読める)電子書籍の一覧を表示する手順

① 初期画面は下図のとおりですが、検索窓の下にある「高度な検索」をクリックします。

| 良質なeBookを簡単操作で自在に活用。                                        |                                                                          |                                                                                                    |  |
|-------------------------------------------------------------|--------------------------------------------------------------------------|----------------------------------------------------------------------------------------------------|--|
| eBookの検索 検索                                                 |                                                                          |                                                                                                    |  |
| 高度な検索分野(科目                                                  | )で検索                                                                     |                                                                                                    |  |
|                                                             |                                                                          |                                                                                                    |  |
| University of Tokushima                                     | どこでもeBook<br>Ebook Centralは携帯機器のためにデザインされて                               | 良質なコンテンツ。                                                                                                    |  |
| [図書館名] は、ProQuest Ebook CentralをeBookのメ<br>インプロバイダーに選定しました。 | います。タブレットまたは携帯電話からサイトに<br>アクセスしてeBookをダウンロードすれば、どこ<br>でもオフラインでお読みいただけます。 |                                                                                                    |  |
| eBookについてご質問はありますか?<br>解説ビデオをご覧ください<br>ヘルブのFAQをご覧ください       |                                                                          | 研究には信頼できる学術情報源からの確かで良質<br>なコンテンツが必要です。Ebook Centralは、大学<br>出版社やその他の大手出版社をはじめとする学術<br>情報源からの広範囲かつ専門的なeBookを提供し<br>ます。                                                                                                    |  |
| 新着タイトル                                                      | AVIE TIDHAR<br>SUNATION<br>MAX ANDERS                                    | WHAT YOU NEED TO KNOW ABOUT<br>SALVATION<br>N 12<br>ESSONS<br>Source of the second second seco |  |
| 画面下にある「新着タイトル」には、購入してい                                      |                                                                          |                                                                                                    |  |
| ない(本文が読めない)電子                                               | リンラインで読む                                                                 |                                                                                                    |  |
| すので、ご注意ください。                                                |                                                                          | .     IJクエスト                                                                                                    |  |
| 本文が読めない電子書籍は「リクエスト」をして                                      |                                                                          |                                                                                                    |  |
| いただくと購入を検討しま                                                |                                                                          |                                                                                                    |  |
| できないこともありますの                                                |                                                                          |                                                                                                    |  |

② 検索窓には何も入力せず、右の「図書館で所蔵または購読中」にチェックを入れて「検索」とすると、購入している(本文が読める)電子書籍の一覧が表示されます。

| 本を探す                                                    |       |                                                                                                    |
|---------------------------------------------------------|-------|----------------------------------------------------------------------------------------------------|
| キーワード&フルテキス マ     含まれる マ       キーワード&フルテキス マ     含まれる マ | Θ     | 出版年の範囲<br>開始年 終了年<br>年を、2010や2015のように入力してください<br>使用言語                                                |
| <ul> <li>⑦の検索を追加</li> </ul>                             | クリア検索 | <ul> <li>選択…</li> <li>✓</li> <li>別の言語を追加</li> <li>ダウンロード形式</li> <li>□ PDF</li> <li>□ EPUB</li> </ul> |
|                                                         | <     | 回書館で所蔵または環読中                                                                                         |

## ■ 電子書籍を検索する際に、購入しているもののみ表示させる手順

検索窓に調べたいテーマに関するキーワードを入力し、「図書館で所蔵または購読中」にチ ェックを入れて検索してください。